#### Excel 2007 セルの書式設定

MicrosoftExcel2007で「セルの書式設定」は次の手順で行います。

「ホーム」タブをクリックし、「ホーム」メニューを表示します。 「フォント」「配置」「表示」のメニュータイトルの横の「ダイアログボッ クスランチャー」アイコン 「 をクリックします。

|        | ホーム  | 挿入    | ページ  | レイアウト | <b></b>        | デ        |         | 交閲                 |   |
|--------|------|-------|------|-------|----------------|----------|---------|--------------------|---|
|        | *    | Arial | - 10 | ダイア   | ログボ            | ック       | スラン     | ノチャ                | _ |
| 貼り付け   |      | B I U | · A· |       | ∎ ≡ ₽<br>≣ ≫,- | <b>1</b> | ÷.0 .00 | ~ ' <mark> </mark> |   |
| クリップボー | -K G | フォン   | K (  |       | 配置             |          | 数値      |                    |   |

書式設定メニューが表示されます。

| 表示形式 配置 フォント 罫線 塗りつ                      | ぶし 保護          |        |        |             |
|------------------------------------------|----------------|--------|--------|-------------|
| フォント名(E)                                 | スタイル(Q)        |        | サイズ(5) |             |
| Arial                                    | 標準             |        | 10     |             |
| The Anesana New                          | A 6.0          | A      | 8      | ^           |
| 7 AngsanaUPC<br>7 Arabic Transparent     | - <u>112</u>   |        | 10     |             |
| Arial                                    | 太宇 科佳          |        | 11     |             |
| The Arial Narrow                         | ~              | ×.     | 14     | ~           |
| 下線(L):                                   | 色( <u>c</u> ): |        |        |             |
| なし                                       | ✓ 自動           | ~      | ☑ 標準7ヵ | シトの         |
| 文字節)                                     | 7182-          |        | _      |             |
| ■ 取9/消し線 00                              |                |        |        |             |
| 上付き(E)                                   |                | 40 B & | アァ東宇   |             |
| 下(1多(8)                                  |                |        |        |             |
| れは Tue Tue フォントです。<br>印刷と画面表示の両方で使用されます。 |                |        |        |             |
|                                          |                |        |        | Jacob Jacob |

取説屋:石井ライティング事務所
 Home Page http://torisetuya.com
 Tel.03-6751-6565 Fax 03-6751-6565(切替)
 E-Mail iishii-kouji@h4.dion.ne.jp
 Address 〒173-0037 東京都板橋区小茂根 5-4-7 パーク小茂根 C102

### Excel 2007「名前を付けて保存」するには

MicrosoftExcel2007で「名前を付けて保存」は次の手順で行います。

MicrosoftExcel2007 では以前のバージョンとは異なりファイルメニューが なくなりました。

従来の「ファイル」メニューにあった「ファイルの新規作成」「開く」「保 存」「印刷」および設定オプション項目は画面 左上の「Office ボタン」を クリックして表示します。

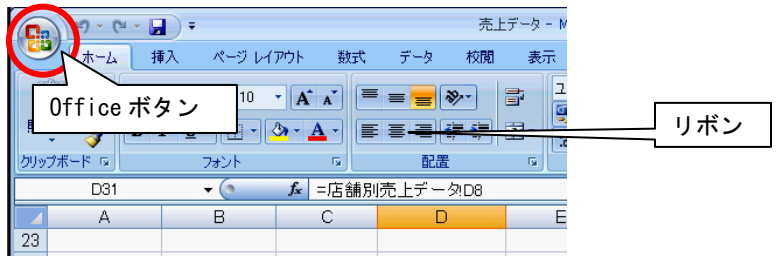

「Office ボタン」をクリックして表示されるメニューから「名前を付けて保存」を選択します。

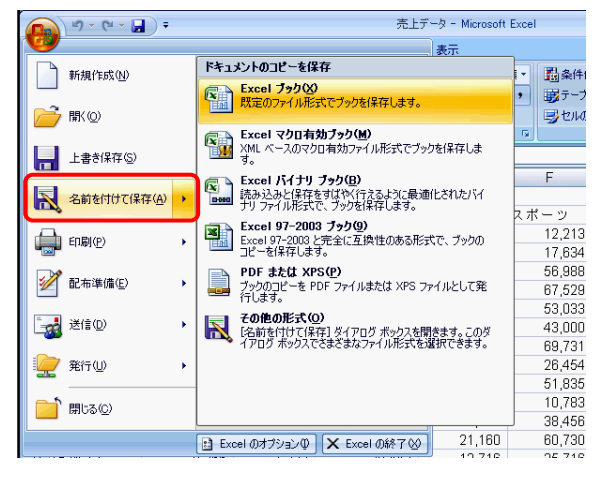

取説屋:石井ライティング事務所
 Home Page http://torisetuya.com
 Tel.03-6751-6565 Fax 03-6751-6565(切替)
 E-Mail iishii-kouji@h4.dion.ne.jp
 Address 〒173-0037 東京都板橋区小茂根 5-4-7 パーク小茂根 C102

#### Internet Exploler 上部の青いバーがなくなった

InternetExplorerの操作中に画面上のメニューバーなどがすべて消えて、以下のような状態の画面となって、InternetExplorerの操作が行なえなくなる場合があります。

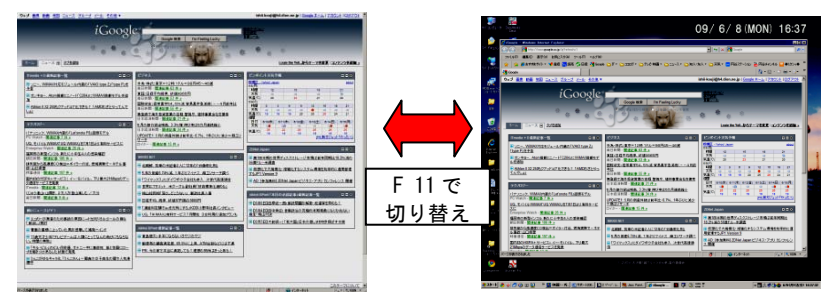

この状態は、IE がフルスクリーン化されている状態です。

ファンクションキーの 11(F 11)を押すと、元の状態に戻ります。

また、もう一度ファンクションキーの 11(F 11)を押すと、フルスクリーンと なってメニューバーが消えます。

# アクティブウインドウの画面キャプチャを取る

画面のキャプチャを取りたい場合、[PrintScreen]キーを押すと、←の図のように、デスクトップを含むフルスクリーンが取り込まれます。

ウインドウ1づたけをキャプチャしたい場合は、ウインドウがアクティブな 状態で[ALT]+[PrintScreen]を押します。

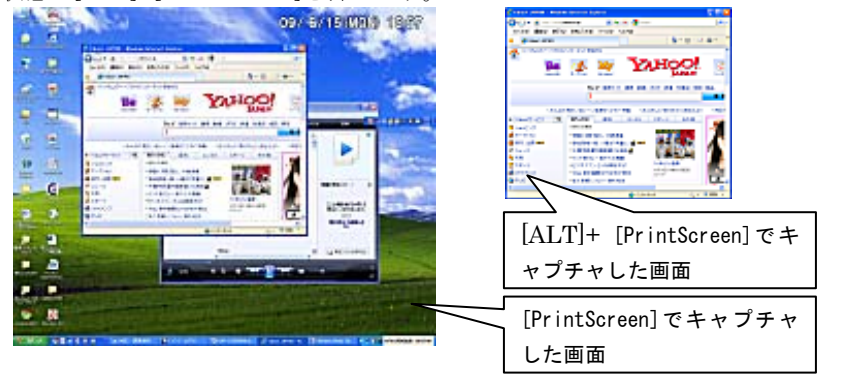

取説屋:石井ライティング事務所 **Home Page** http://torisetuya.com **Tel**.03-6751-6565 **Fax** 03-6751-6565(切替) **E-Mail** iishii-kouji@h4.dion.ne.jp **Address** 〒173-0037 東京都板橋区小茂根 5-4-7 パーク小茂根 C102

## IME パッド 文字一覧を使って入力する

文字一覧から、記号などを入力する手順は以下の通りです。

▲ 文字を入力したいアプリケーションを起動し、言語バーの「IME パッド」ボタンをクリックします。

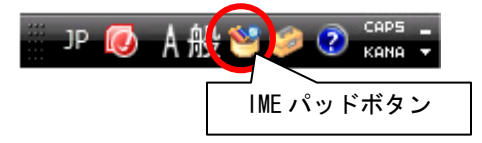

「IME パッド・手書き」画面が表示されます。

「IME パッド文字一覧」ボタンをクリックします。

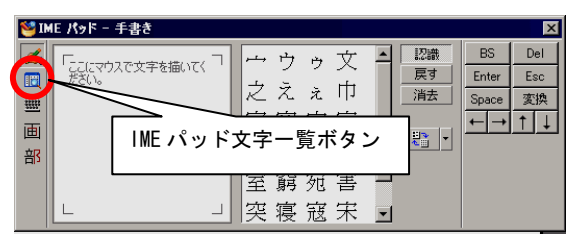

3 文字カテゴリ欄から「シフト JIS」→「記号」などを選び、入力したい文字 を一覧から選択してダブルクリックします。

| 🐸 I)    | HE パッド - 文字一覧                                                 |               |   |   |   |          |     |           |              | ×           |
|---------|---------------------------------------------------------------|---------------|---|---|---|----------|-----|-----------|--------------|-------------|
| <b></b> | シフト JIS - 記号                                                  | MS UI Gothic  |   |   |   |          |     | <b></b> - | BS           | Del         |
|         | 文字カテゴリ ×                                                      |               | 0 | 1 | 2 | 3        | 4   |           | Enter        | Esc         |
| 画       | ○ シフト JIS ▲                                                   | 0x8140        |   | • | o | ,        |     |           | Space<br>← → | _ 変換<br>↑ ↓ |
| 部       |                                                               | 0x8150        | - |   | ~ | *        | 7   |           |              |             |
|         | <ul> <li>□ 05/ma</li> <li>□ カタカナ</li> <li>□ ギリシャ文字</li> </ul> | 0x8160        | ~ |   |   |          | ••• |           |              |             |
|         | <ul> <li>□ ロシア文字</li> <li>□ 国シア文字</li> <li>□ 罫線素片</li> </ul>  | 0x8170        | } | < | > | <b>《</b> | >   |           |              |             |
|         | □ 囲み英数字/アラビア<br>□ 単位記号                                        | 0x8180        | ÷ | = | ≠ | <        | >   |           |              |             |
|         |                                                               | _∩.,9100<br>▼ | ¢ | 4 | P | 0/4      | #   | •         |              |             |

 取説屋:石井ライティング事務所
 Home Page
 http://torisetuya.com

 Tel.03-6751-6565
 Fax 03-6751-6565(切替)
 E-Mail
 iishii-kouji@h4.dion.ne.jp

 Address
 〒173-0037 東京都板橋区小茂根 5-4-7 パーク小茂根 C102